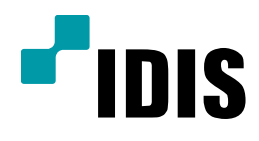

## IP 카메라 사용자 계정 설정방법

**Easy Manual** 

1) H.265 IP CAMERA 2) H.264 IP CAMERA 일부 지원

작성일: 2018년 5월 21일

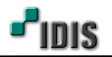

[2/4]

1. 목적

본 문서는 INIT를 통해 IP 카메라의 사용자 계정 설정방법에 대해 안내합니다.

## 2. 사용자 계정 설정 방법

-. IP 카메라의 설치 도구 프로그램은 "INIT" 입니다.

해당 프로그램은 IDIS홈페이지 내 다운로드센터 자료실에서 최신버전 다운로드 가능합니다.

1) INIT (네트워크 설치 도구 프로그램)를 이용하여 찾아진 카메라는 아래와 같은 항목으로 표시됩니다.

| 🙈 네트워크 비디:   | 오 설치 도구 |                  |                         |                   |                             |                           | _ <b>_</b> X  |
|--------------|---------|------------------|-------------------------|-------------------|-----------------------------|---------------------------|---------------|
| []<br>○다중 선택 | ▼ 🔯 설정  | - 🔛              | 테스트 🗸                   | 🚺 리셋              | - 🍟 관려                      | 2] 🗸                      | <b>*</b> IDIS |
| No<br>1      | 이름      | 모델<br>MNC5221VDR | IP 주소<br>169.254.94.100 | 프로토콜<br>Direct IP | MAC 주소<br>00-03-22-2E-D7-B0 | 버전 (HW/SW)<br>1.0 / 1.4.0 |               |
|              |         |                  |                         |                   |                             |                           |               |

[참고사항] 표시되는 항목 중 프로토콜은 총 2가지의 모드가 있습니다.

- 1) DIRECT IP: DIR Serise 제품과 통신하기 위한 프로토콜이며, INIT를 통해 원격설정이 불가합니다.
- 2) IDIS: 카메라를 단독으로 사용하거나, IDIS 솔루션 / PC형 제품에 연동할 때 사용되는 프로토콜입니다.

INIT를 통해 원격설정이 가능합니다.

2) IDIS 프로토콜로 변환하기 위해 장치에 마우스 커서를 대고, 오른쪽 클릭하여 IP모드 설정을 클릭합니다.

| 🔊 네드워크 비니오 실   | 을지 도구  | and and    |                                                                  |             |                   |             |               |
|----------------|--------|------------|------------------------------------------------------------------|-------------|-------------------|-------------|---------------|
| Ĩ ↓ 찾기 Î 다중 선택 | ▼ 🔯 설정 | • 🞽        | 테스트 🗸                                                            | <u> </u> 리셋 | - 🍟 관             | 21 -        | <b>-</b> IDIS |
| No             | 이름     | 모델         | ₽주소                                                              | 프로토콜        | MAC 주소            | 버전 (HW/SW)  |               |
|                |        | MNC5221VDR | 16 <mark>9 754 94 100<br/>IP 주소 설정<br/>IP 모드 설정<br/>원격 설정</mark> | Nirert IP   | 00-03-22-2E-D7-B0 | 1.0 / 1.4.0 |               |

[참고사항] DIRECT IP > IDIS 프로토콜로 변경 시 IP모드 설정만 활성화 되며, 아래와 같이 표시됩니다.

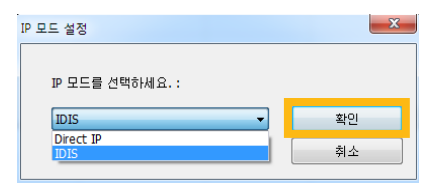

3) IDIS 프로토콜을 선택하여 확인 클릭 시 장치가 재 부팅되며, 부팅이 되기 까지 약 1분의 시간이 소요됩니다.

| <i>1</i> 43 - | 드워크         | 미니오 설지 도구 |        |            |               |      |                   |             |       |
|---------------|-------------|-----------|--------|------------|---------------|------|-------------------|-------------|-------|
| 8             | <b>入</b> 찾기 | )         | • 🔯 설경 | ष 🗸 🎽      | 테스트 🗸         | 🚺 리셋 | - 🍟 ਦਰ            | 의 🗸         |       |
|               | 다중 선        | 택         |        |            |               |      |                   |             | " IDI |
|               | No          | 이를        |        | 모델         | ₽ 주소          | 프로토콜 | MAC 주소            | 버전 (HW/SW)  |       |
|               | 1           |           |        | MNC5221VDR | 192.168.2.204 | IDIS | 00-03-22-2E-D7-B0 | 1.0 / 1.4.0 |       |
|               |             |           |        |            |               |      |                   |             |       |
|               |             |           |        |            |               |      |                   |             |       |

[참고사항] 재 부팅 후 자동으로 찾기가 되지만, 사용자PC에 따라 갱신이 되지 않는 경우도 있습니다.

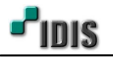

[주의사항] 장치가 DIRECT IP 프로토콜에서 변경되지 않는 경우

3-1) 원격PC 와 장치와의 통신 장애로 프로토콜 변경되지 않는 경우 > 통신 선로 및 카메라 상태 확인
3-2) DIR Serise (NVR)에 장치 등록되어 있는 경우 > 제품에서 장치 제거 후 진행

4) 장치 원격설정 처음 진입 시 계정설정이 되어야 Web 브라우저를 통해 설정 진입이 가능합니다.

| 🔊 네트워크 비디오 설치 도구                                                                                                    |                                           |                                       |
|----------------------------------------------------------------------------------------------------|-------------------------------------------|---------------------------------------|
| <ul> <li>Ⅰ</li> <li>Ⅰ</li> <li>↓</li> <li>↓</li></ul> | 🕶 述 테스트 🛛 🔹 💽 리셋                          | • 🍟 ਦਾਹ •<br>• <b>"iDIS</b>           |
| No 이름                                                                                                    | 모델 마주 · · · · · · · · · · · · · · · · · · | ····································· |

[참고사항] 사용자 계정 추가 및 암호 설정 시 규칙에 맞게 설정해야 계정 생성이 가능합니다. 4-1) 비밀번호 규칙

4-1-1) 사용자 ID와 동일하지 않은 문자열 & 8자 ~ 16자 길이의 문자열 & 대문자, 소문자, 숫자, 특수문자 중 3종류 이상의 문자조합 사용가능

4-1-2) 3자 이상의 연속적인 숫자, 영문자 & 3자 이상의 반복되는 문자열은 <u>사용불가</u> 4-2) 사용자 계정 추가 시 휴대폰 번호 (필수) / 이메일 주소 (선택) 사항 입니다.

4-2-1) 휴대폰 번호를 저장하지 않으면, 사용자 계정을 생성할 수 없습니다.

| 사용자 아이티 :       | admin                 |
|-----------------|-----------------------|
| 새 비밀번호 :        | •••••                 |
| 비밀번호 확인 :       | •••••                 |
| 이메일 주소 :        | πes.≤∠≤≤@idis.co.kr   |
| 휴대폰 변호(-' 제외) : | C <u>1000000000</u> , |

4-2-2) 비밀번호 분실 시 OTP 인증번호를 통해 암호를 재 생성 할 수 있습니다.

\* 장치와 원격 PC가 반드시 인터넷에 연결된 상태에서 재 발급이 가능합니다.

\*. 패스워드 설정 시 핸드폰 번호는 반드시 기억 필요하며, 정보를 모를 경우 암호를 찾을 수 없습니다. 5) Web 브라우저를 통해 ID, PASSWORD를 넣고 원격설정 진입합니다.

| 192.168.2.204<br>서 WEB SERVE | 서버가 사용자 이<br>R의 요청이라고 보 | 를과 암호를 :<br>고합니다. | 요청하고 있습 | 니다. 서버에 |
|------------------------------|-------------------------|-------------------|---------|---------|
|                              | admin                   | •                 |         |         |
|                              |                         | (                 | 확인      | 취소      |

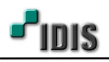

6) 원격설정 내 시스템 - 사용자/그룹 항목에는 기본값이 설정되어 있습니다.

| ↔ ↔ thttp://192.168.2.204/setup/setup.html              | ▼ ♂ 검색                                                                | <i>₽~</i> † ★ ¤ |
|---------------------------------------------------------|-----------------------------------------------------------------------|-----------------|
| ♥ IP Camera Remote Setup ×<br>→ 간편 성장<br>▼ 시스템          | 시스템 / 사용지/그룹                                                          | **idis          |
| 일반 ><br>날짜/시간 ><br>사용지/그룹 ><br>가 네트워크<br>> 비디오<br>> 오디오 | 이 Administrator<br>Operator<br>Operator<br>User<br>User<br>신제-<br>신제- |                 |
| › 이벤트 등작<br>> 이벤트                                       | □ 역명 로그인 <b>허용</b><br>■ 역명 PTZ 제어 최용                                  |                 |
|                                                         | শহ                                                                    |                 |

[참고사항] 기본 그룹은 변경 또는 삭제할 수 없으며, 그룹별로 권한이 다릅니다. 1) Administrator: 업그레이드, 설정, 컬러 조정, PTZ제어, 알람-아웃 제어, 검색, 클립-카피 2) Operator: PTZ제어, 알람-아웃 제어, 검색, 클립-카피 3) User: 권한이 없습니다.

[주의사항] 추가된 계정으로 INIT 프로그램에서 재 로그인 시 주의사항

-. Web의 모든 브라우저는 전부 꺼둔 상태에서 진행하셔야 합니다.
 (Web 브라우저에서 기존 정보 값이 활성화 되어 있어 적용되지 않습니다.)

예시1) Test 그룹 내 test 계정을 추가하고, 휴대전화를 기입하여 사용자 추가 합니다.

| 그룹 추가              | 사용자추가                         | 알림   |
|--------------------|-------------------------------|------|
| 그룹 Test ×          | 사용자 test                      |      |
| ☑ 업그레이드            | 그룹 Test 💌                     | 🗛 성공 |
| □ 실성               | 암호 •••••                      |      |
| PTZ 제어             | 확인 •••••                      |      |
| □ 알람·아웃 제어<br>□ 검색 | 휴대전화 <mark>01071222255</mark> | 화이   |
| □ 클립-카피            | 이메일                           |      |

예시2) iRAS 솔루션에서 test 계정으로 장치 등록 후 원격설정 진입 가능한지 확인 합니다.

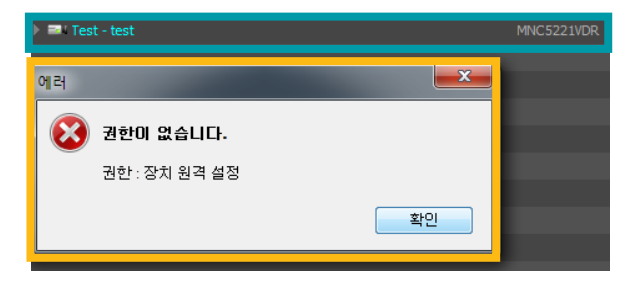

- 끝 -